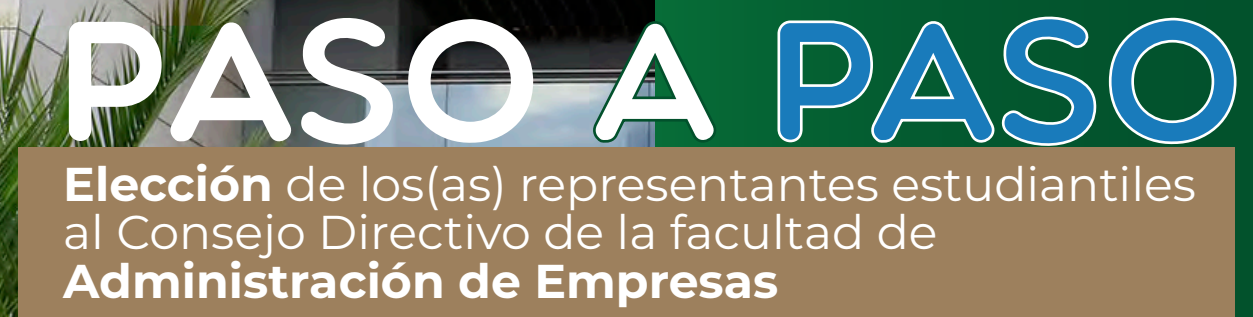

Externado

ntantes al Cons

Elección de los(as) represer

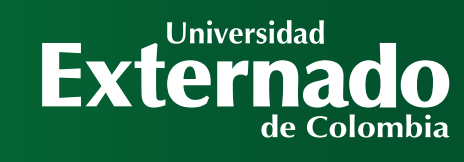

\*\*\***\***\*\*\*\*\*

<sup>ectivo</sup> de la Facultad

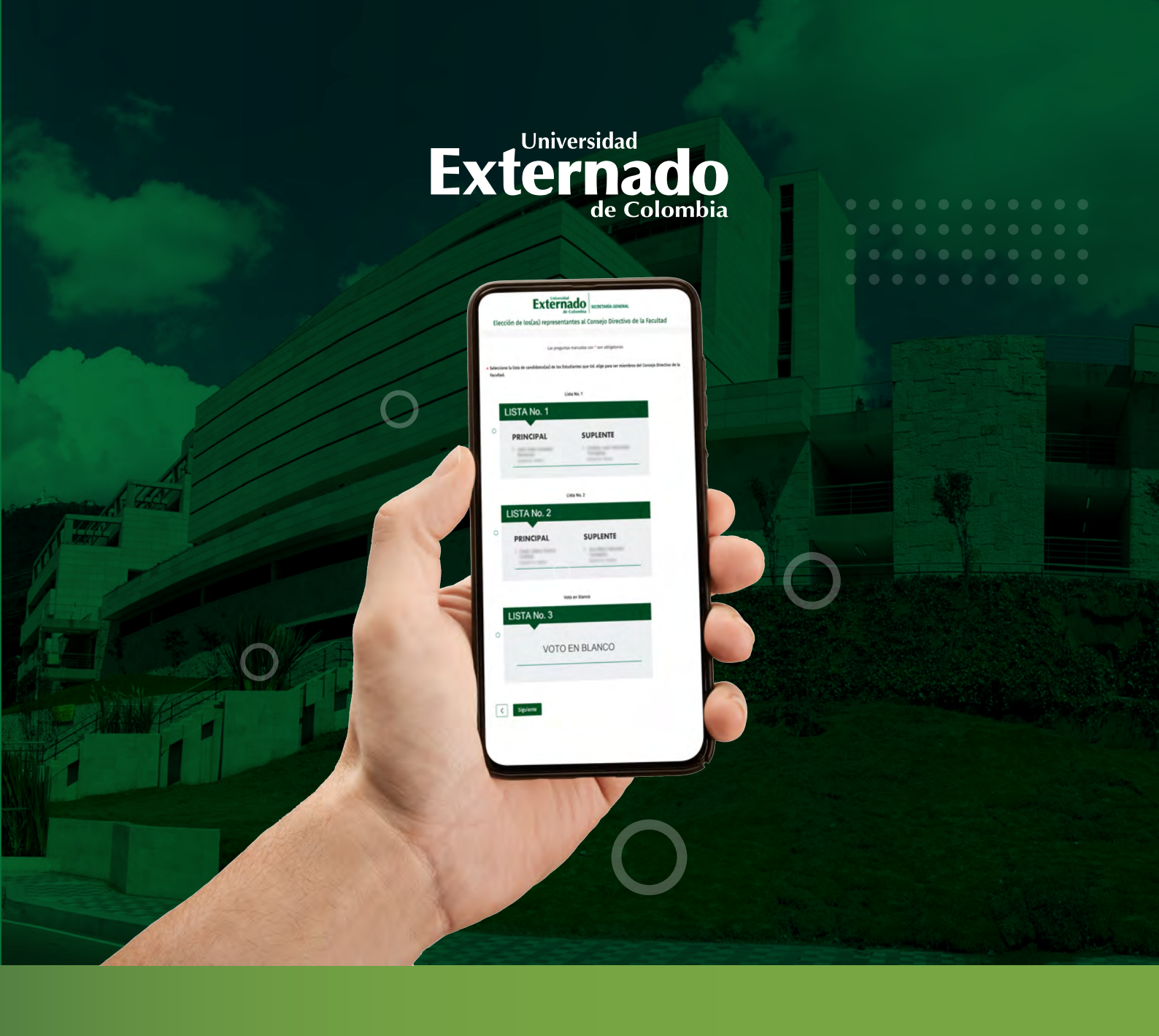

A CONTINUACIÓN ENCONTRARÁ LAS INSTRUCCIONES PARA PARTICIPAR EN LA ELECCIÓN DE LOS(AS) REPRESENTANTES ESTUDIANTILES AL CONSEJO DIRECTIVO DE LA FACULTAD DE ADMINISTRACIÓN DE EMPRESAS

PASO A PASO ELECCIÓNES AL CONSEJO DIRECTIVO DE LA FACULTAD

#### **Revise su correo electrónico institucional**, donde encontrará el **enlace para ingresar** a la plataforma de votación y su respectiva contraseña de acceso.

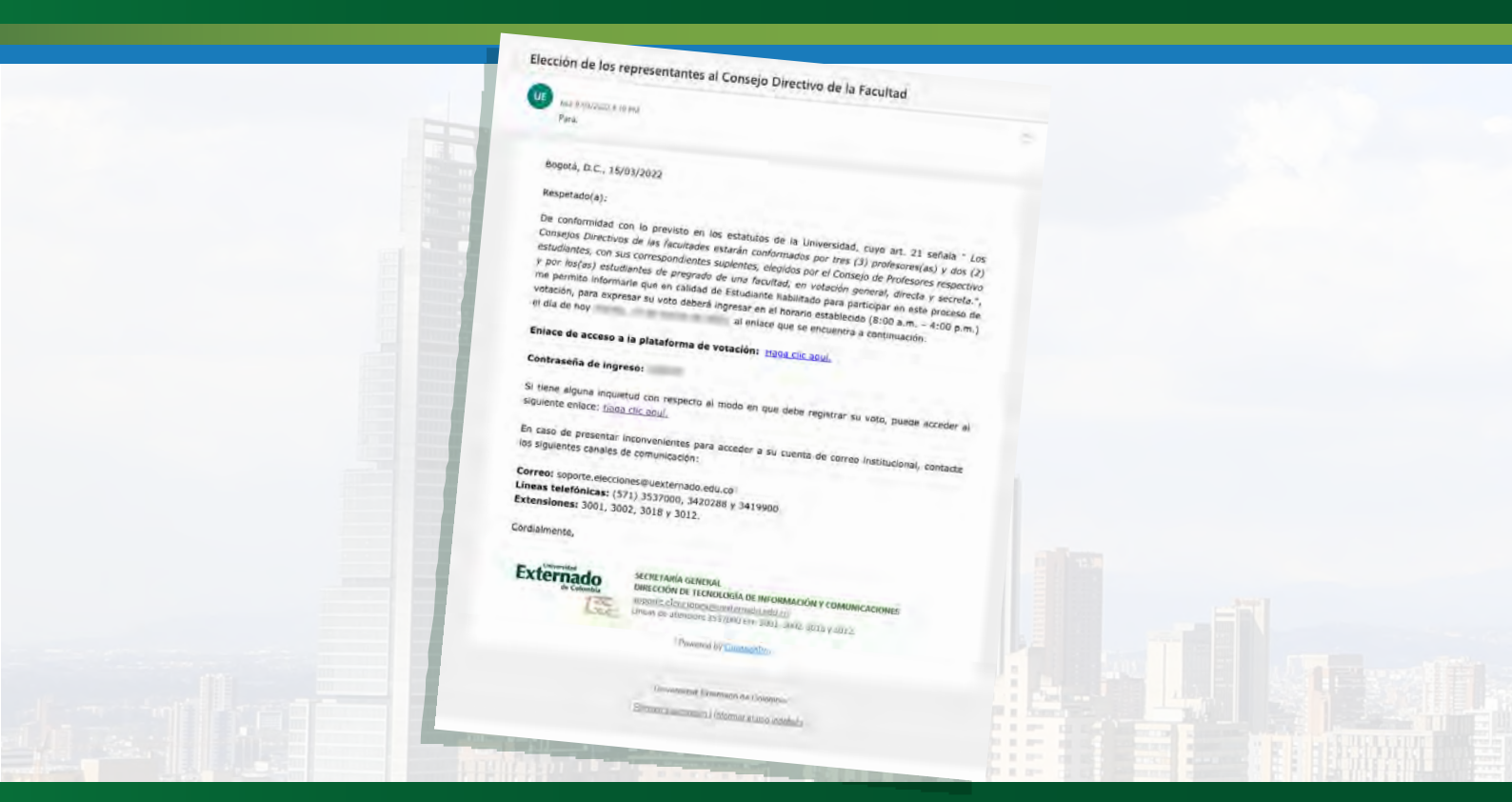

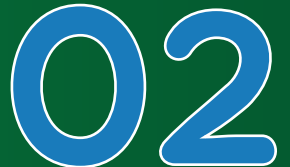

Ingrese al enlace de acceso a la plataforma de votación, escriba la contraseña de acceso remitida por correo electrónico y pulse en **"Siguiente"**. **Recomendación:** digite la contraseña manualmente, procure no copiarla y pegarla.

| C @ questionpro.com/i | /TakeSurvey?tt=TXms9         |           |           |
|-----------------------|------------------------------|-----------|-----------|
| 100                   | Iniciar sesión<br>Contraseña |           |           |
|                       |                              | Siguiente |           |
| 4                     |                              |           |           |
| Powered by Question   | inPro                        |           | <br>CAP ! |

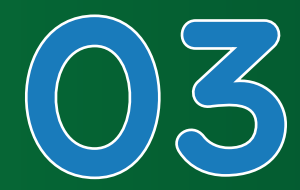

## Seleccione la **casilla** de verificación y luego pulse en **"Iniciar"**.

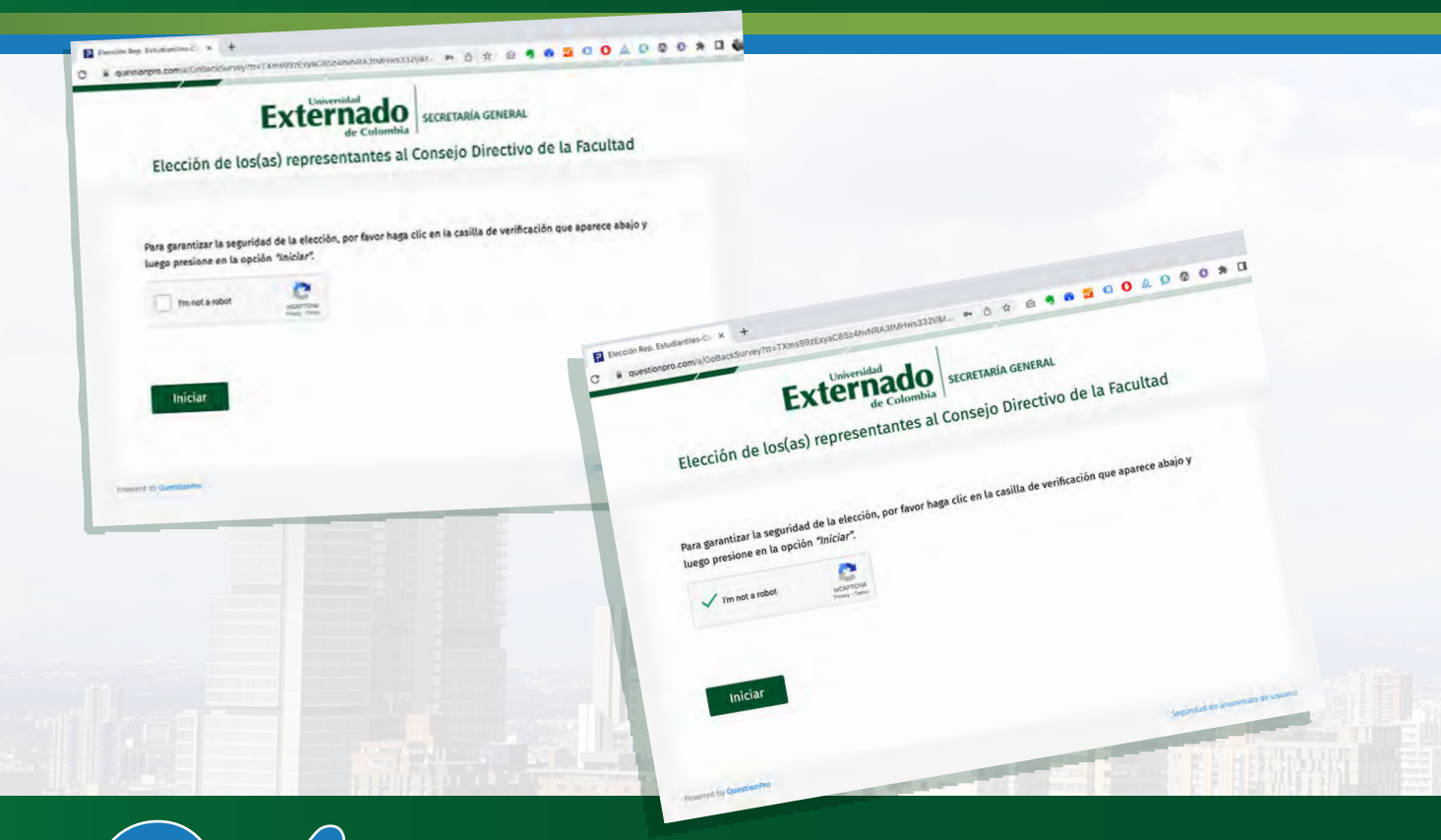

Aparecerá un mensaje con la descripción del proceso y **las instrucciones para expresar su voto**. Pulse en **"Siguiente**" para continuar.

| Efección Rep. Estudiantiles-C × + C  e questionpro.com/a/TakeSurvey?itt=TXms99zExyaC85z4hvNRA3tMHWs332/Jakefo                                                                                                    |
|----------------------------------------------------------------------------------------------------|
| Extended<br>de Colombia<br>Elección de los(as) representantes al Consejo Directivo de la Facultad                                                                                                    |
| En este proceso de elección, de manera voluntaria, Ud. podrá votar por la lista de candidatos(as) y suplentes que conformarán el Consejo Directivo de la Facultad. En caso de que ninguna de las listas sea de su preferencia, podrá seleccionar la lista de <i>"Voto en blanco"</i> .<br>El tiempo máximo para registrar su voto será de 3 minutos, el sentido de su voto será estrictamente confidencial y recibirá la tirilla de votación en su correo electrónico institucional. |
| Poweed by Duestion/ro.                                                                                                    |
| Sequinzag de anonimato de susano                                                                                                    |

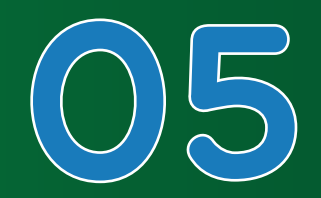

**Seleccione la lista de su preferencia**. En caso de no tener preferencia por ninguna lista, marque la opción de Voto en blanco. Luego, pulse en **"Siguiente"** para continuar.

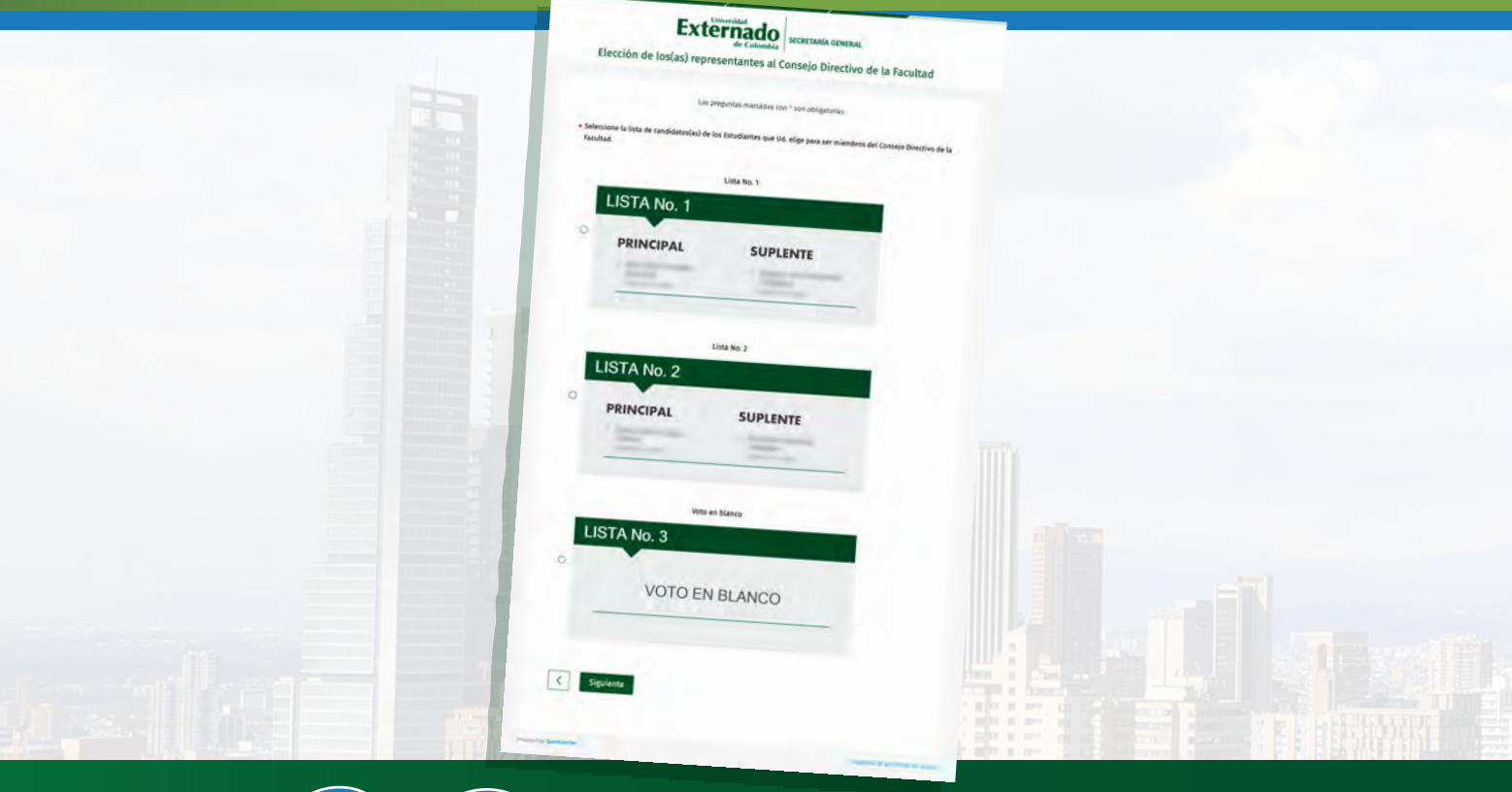

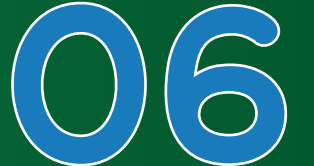

Pulse en "Votar" para confirmar su decisión. Importante: Si luego de haber seleccionado su intención de voto desea rectificarla, utilice la flecha de la izquierda para volver al paso anterior y modificar su selección.

|         | Externado<br>de Colombia<br>SECRETARÍA GENERAL                                                                                            |
|---------|----------------------------------------------------------------------------------------------------|
|         | Elección de los(as) representantes al consejo sura                                                                                        |
|         | Al presionar el botón <i>"Votar"</i> , su intención de voto será registrada en la base de datos y habrá concluido el proceso de sufragio. |
|         | Si desea rectificar su elección, por lettor o                                                                                             |
| 5 16. 4 |                                                                                                    |

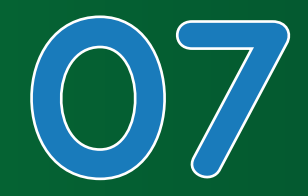

#### Al finalizar el proceso, aparecerá un mensaje de agradecimiento.

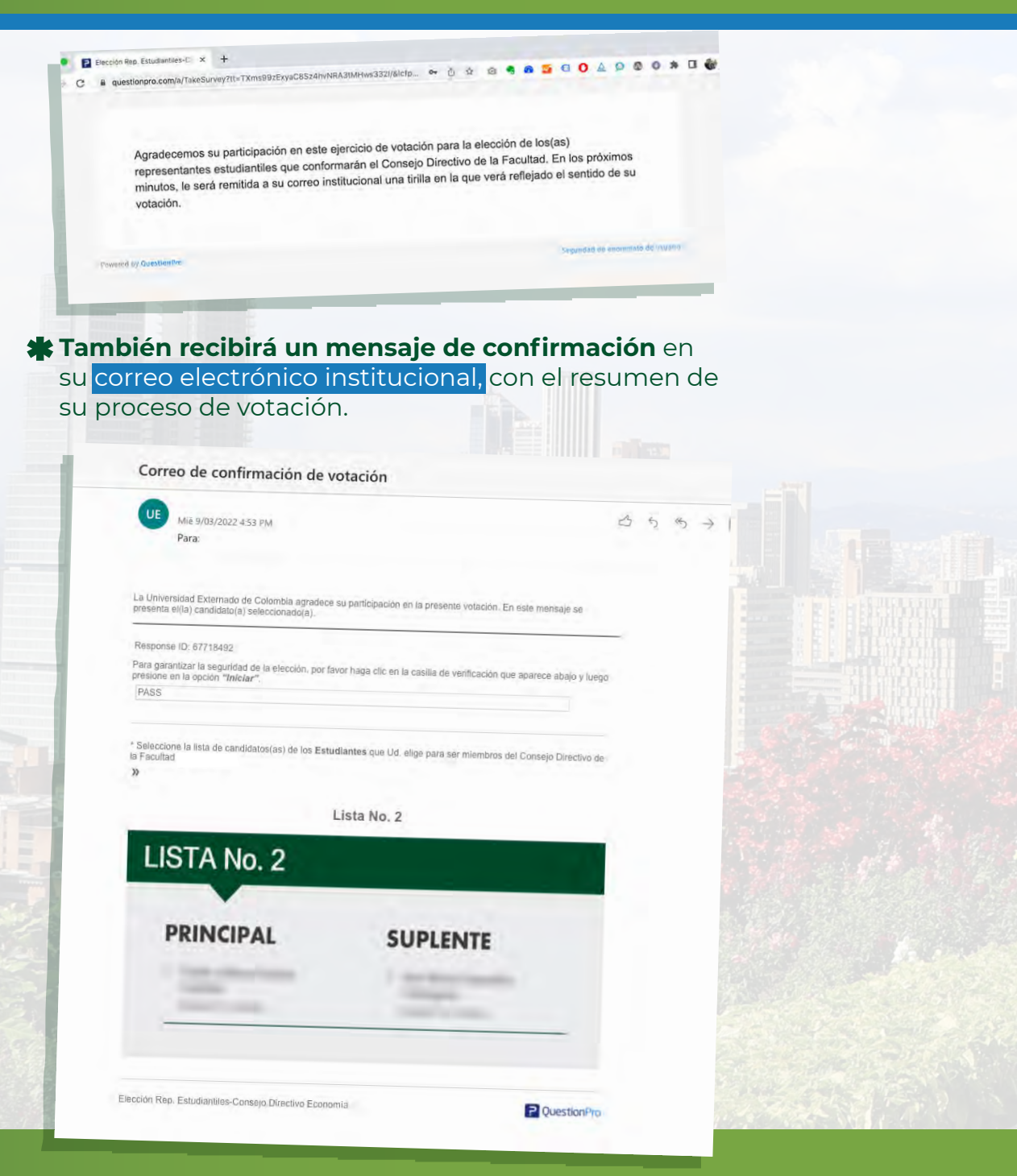

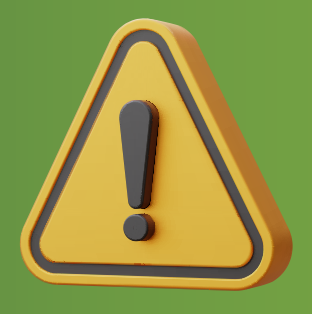

# RECUERDE

**Podrá realizar esta votación una sola vez.** Después de hacerlo, el sistema no le permitirá repetir el proceso.

Solo <mark>se podrá ingresar a **la plataforma** durante el horario establecido para este proceso, que será de **8:00 a.m**. a **4:00 p.m**.</mark>

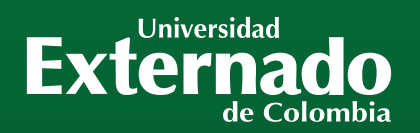

### CONTACTO:

Externad

Correo: mes@uexternado.edu.co / soporte.elecciones@uexternado.edu.co Líneas telefónicas: (571 601) 353 7000 Extensiones: 3001 WhatsApp: +57 305 7784798 Horarios de atención: 8:00 a.m. a 4:00 p.m.